# Monbukagakusho Honors Scholarship Application Guide

# Index

- 1 Required documents
- 2 How to access Oh-o!Meiji
- 3 How to apply for the scholarship

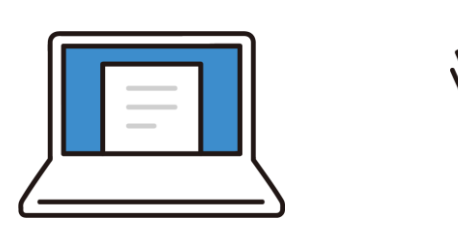

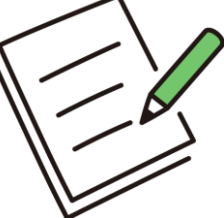

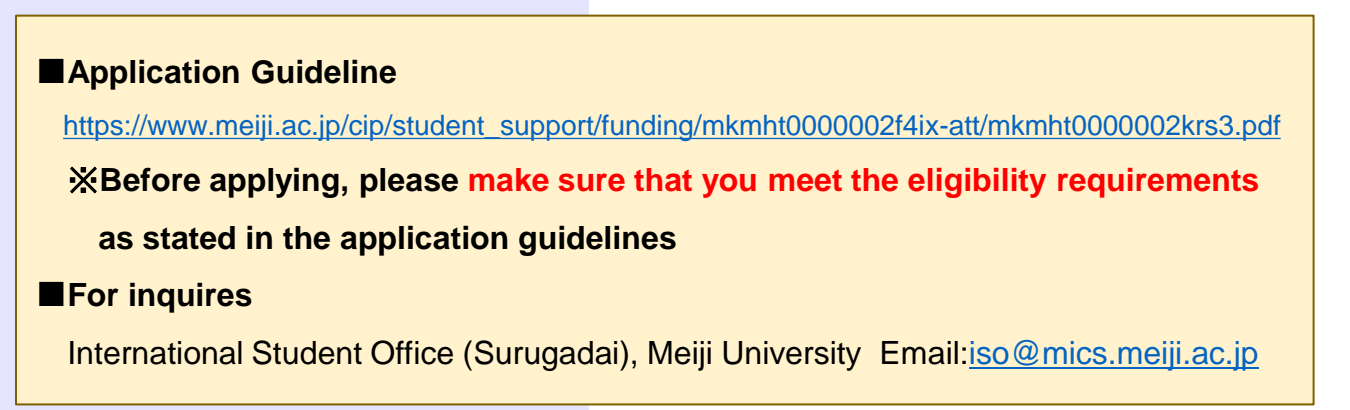

# 1 Required documents

#### 1) [All applicants] Yucho Bank account Information

#### Please submit one of the followings.

- Facing pages of your bankbook including account information
- Cash card

- Top page of "Yucho Direct" (online banking service of Yucho Bank)

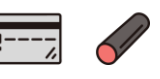

#### ■If you do not have an account...,

- $\cdot$  Open the account at your nearest post office.
- · Items required to open the account
- [①Personal Seal (Hanko) ②Residence Card ③Student ID]
- Booking a visit at the following website will make it easier. An application form can be completed in your native language in advance.

https://www.jp-bank.japanpost.jp/kaisetu/kat\_gaikokujin.html

### 3) [For reservation holder by EJU results]

Reservation Notice (provided by JASSO)

文部科学省外国人留学生学習奨励費給付予約決定通知書 Reservation Notice for Monbukasakusho Honors Scholarship for Privately-Financed International Stude

#### How to download the Reservation Notice

- You can download it from the "Score Confirmation" page on the EJU Online website.
- To find out if you are a reservation holder and which type of reservation you hold, go to My Page of the EJU Online.
  < EJU Online >

#### 2) [All applicants] Residence Card

#### < Student with a resident status of "Student">

Residence card (front and back)

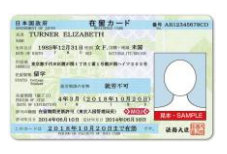

#### < Student with a resident status other than "Student">

Please submit both of the followings.

- · Current residence card (front and back)
- Certificate of Eligibility [CoE]

4) [For other reservation holders] Language Proficiency Certificate

Please submit one of the followings.

< Japanese >

- $\boldsymbol{\cdot}$  JLPT  $(\mbox{N2 or above})$
- $\cdot$  EJU  $\,$  (200 or above in Japanese language subjects)

#### < English >

- $\cdot$  TOEFL iBT (72 or above)
- $\boldsymbol{\cdot}$  IELTS ~(5.5~or~above)
- TOEIC L&R (785 or above)

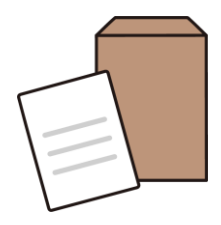

## 2 How to Access Oh-o! Meiji

#### 1) Log in to Oh-o! Meiji

- Access <u>https://www.oh-o.meiji.ac.jp/</u>
- · Check with your school office for log-in ID and password

|             |                                                     | LS                       |
|-------------|-----------------------------------------------------|--------------------------|
| Oh-o! Meiji | ⊕ Japanese Login → For those wi<br>University I     | th a Meiji →             |
|             | Notifications                                       | All Close 🔺              |
|             | 共通認証IDの変更と多要素認証の必須化について<br>セキュリティ強化のために、学外からシステムを利用 | 2024/05/15<br>目する際の多要素認証 |

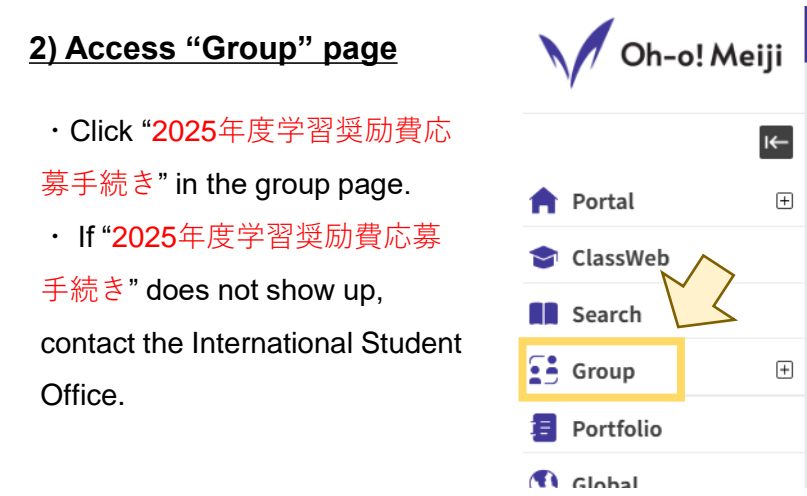

#### [Important] Setting up forwarding of Oh-o! Meiji notifications

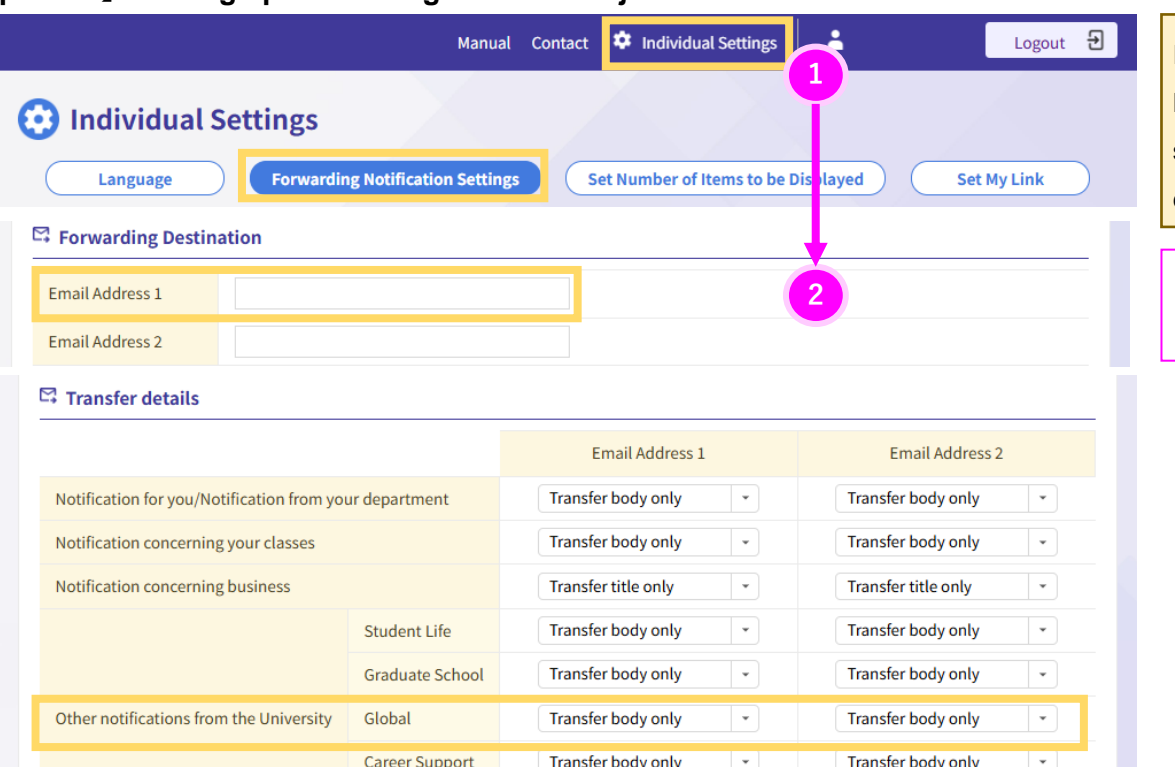

Important notices for Monbukagakusho Honors Scholarship application will be sent via Oh-o!Meiji, so please set your email forwarding as follows.

Click "Individual Settings", then setting page will appear.

### 3 How to apply for the scholarship

#### 1) Fill out the questionnaire

- · Fill out the questionnaire from the group page.
- · Based on the responses to the questionnaire, we will check your eligibility for the scholarship.

If it is found that you do not meet the eligibility requirements, you will not be able to receive the scholarship.

 $\cdot$  The responses can be modified until the application deadline.

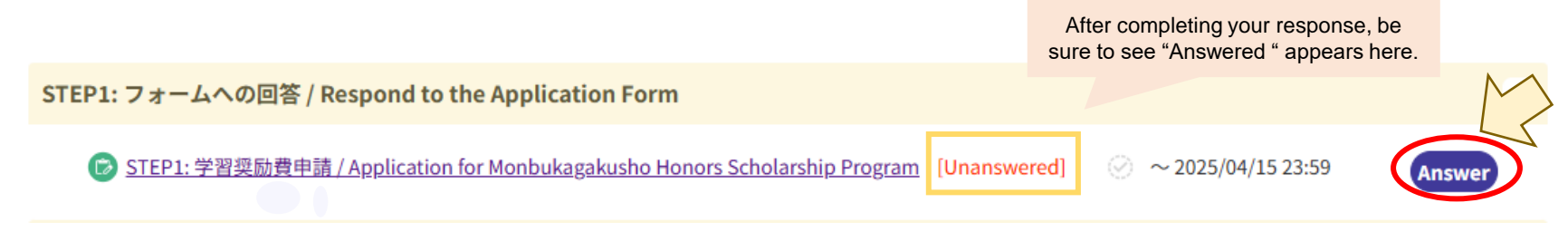

#### 2) Submit required documents

- · Upload photos or scanned data of documents you prepared to relevant titles in "Items Submitted" section.
- If there are any documents that cannot be submitted by the deadline due to circumstances, contact the International Student Office and submit them as soon as they are available.
- · If documents are not submitted without special circumstances or reasons, you will not be able to receive the scholarship.

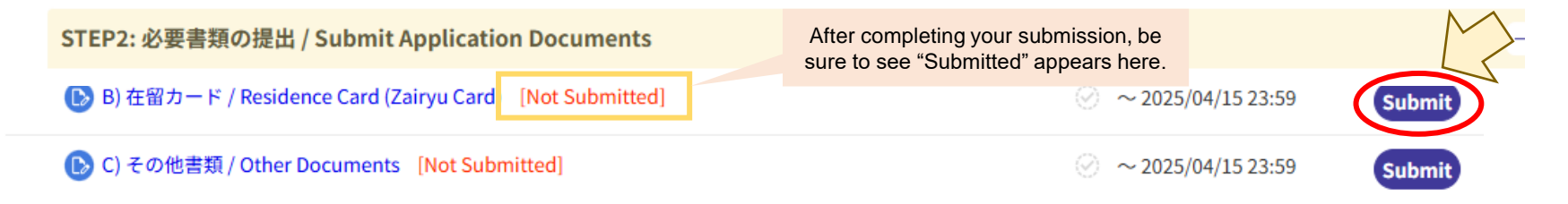

#### Deadline for questionnaire responses and document submission : Tuesday, April 15, 2025, 11:59pm (Japan time)

- · Be sure to complete both by the deadline. If either is not completed, you cannot apply for the scholarship and will not receive it.
- For any inquiries, contact the International Student Office (Surugadai) by email. [Email: iso@mics.meiji.ac.jp]